## CCS C v4.013 PROGRAMI KULLANIMI

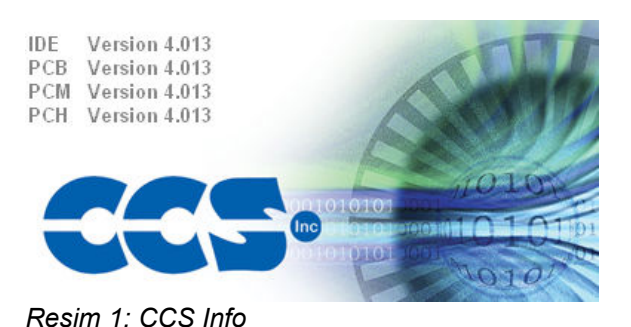

CCS C programı mikroişlemciler için C dilinde derleme ve hata kontrolü yapabilen bir programdır. Program CCS Inc. tarafından üretilmiştir. Şirketin web sitesine <u>http://www.ccsinfo.com</u> adresinden ulaşılabilir. Program freeware değildir. Student Edition ve Education Edition gibi sürümlere de sahiptir. Program gelişmiş özellikleri ile C dilinde mikroişlemci programlamaya büyük kolaylık sağlamaktadır. Programın deneme sürümüne

http://www.ccsinfo.com/downloads.php adresinden ulasilabilir.

| s<br>(]     | Project Edit Search Options Com                                                                                                    | PCW<br>sile View Tools Debug Document | User Toolbar                    | 000                                                                                                    |
|-------------|----------------------------------------------------------------------------------------------------|---------------------------------------|---------------------------------|----------------------------------------------------------------------------------------------------|
| Con         | mpile Build Lookup Part                                                                                                    | Program<br>Chip Debug C/ASM List      | Symbol Map Call Iree Statistics | Debug File                                                                                                    |
|             | Compile                                                                                                    | Target Chip                           | View Output Files               |                                                                                                    |
|             | <pre>main.c 1 #include "main.h"</pre>                                                                                                    |                                       |                                 | ×                                                                                                    |
| Identifiers | 2<br>3<br>4 🖯 void main()  <br>5 (                                                                                                    |                                       |                                 |                                                                                                    |
| Projects    | 7<br>8<br>9 int x=1;<br>10<br>11 ☐ for(;;)<br>12 (<br>13 output_b(x);<br>14 if(x==16) x=1;<br>15 x*=2;<br>16 delay_ms(1000);<br>17 }<br>18<br>19 ] |                                       |                                 |                                                                                                    |
| (           |                                                                                                    | Dituri                                |                                 | To the summaries of the second second s |

Resim 2:CCS C Programının çalışma anından bir görüntü

CCS C Programının Kullanımı:

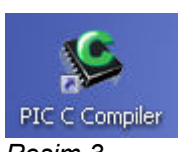

Adım 1: CCS C Programı Resim 3'te görüldüğü gibi bir kısayola sahiptir. Program bu kısayola tıklanarak açılır. Program Windows'a yüklendiğinde default olarak "C:\ Program Files\PICC\" adresine kurulur. Kısayol bulunamadığında "C:\Program Files\PICC\Pcw.exe" adresinden çalıştırılabilir.

Resim 3

ADIM 2: Program ilk açıldığında Resim 4'teki gibi bir görünüme sahip olur.

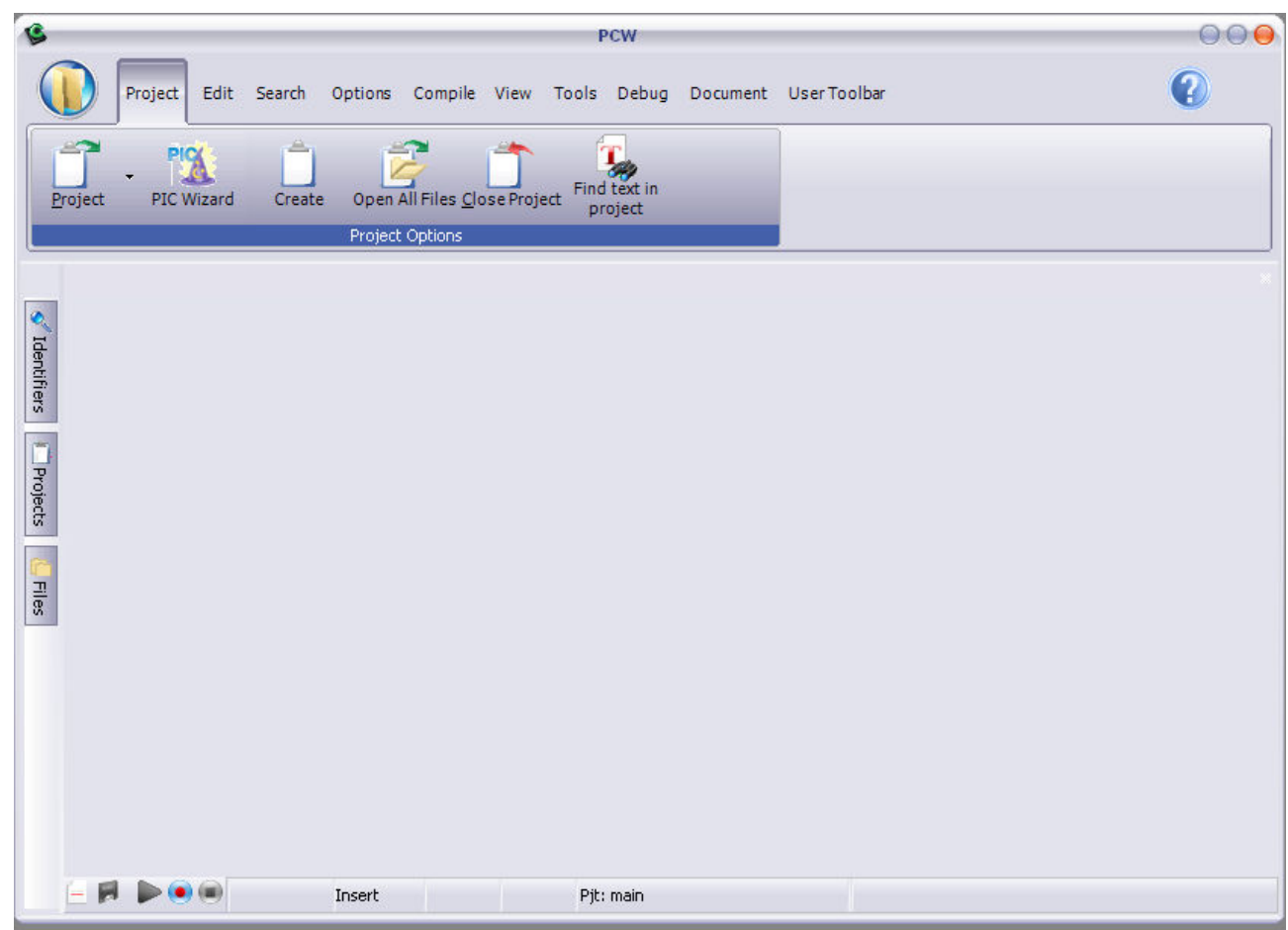

Resim 4: CSS C v4.013 Programı ilk açılı görüntüsü

**ADIM 3:** Yeni bir çalışma alanı yaratmak için "PIC Wizard" kullanılabilir. PIC Wizard'ı çalıştırmak için Project > PIC Wizard yolu izlenir. (Resim 5) PIC Wizard birçok prosedürün kullanıcı arayüzü yardımı ile kolaylıkla yapılmasını sağlar.

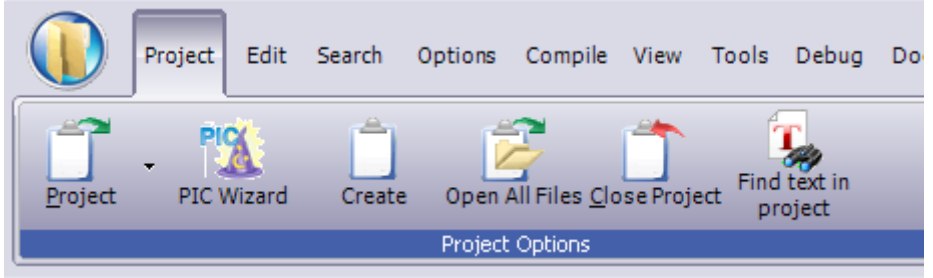

Resim 5: PIC Wizard'ın başlatılması

**ADIM 4:** PIC Wizard başladığında projenin nereye kayıt edileceğini soran bir pencere açılır. (Resim 6) Dosya konumu ve dosya ismi seçilerek "Kaydet" tuşuna tıklanır.

|                          |                           | Farklı Kaydet | t . |       | _     | 00              |
|--------------------------|---------------------------|---------------|-----|-------|-------|-----------------|
| Konum:                   | DenemeCO                  | CS            |     | G 🟚 🛙 | • 📰 🕈 |                 |
| Projects                 |                           |               |     |       |       |                 |
| Examples                 |                           |               |     |       |       |                 |
| En Son<br>Kullandıklarım |                           |               |     |       |       |                 |
| or<br>Ağ Bağlantılarım   |                           |               |     |       |       |                 |
| Bilgisayarım             | Dosya adı:<br>Kayıt türü: | onur_zeybek   |     |       |       | Kaydet<br>İptal |

Resim 6: Kayıt Penceresi

**ADIM 5:** Bu adımda açılan pencere (Resim 7) ile birçok prosedür kolaylıkla yapılabilmektedir. Bu pencerede seri port haberleşmesi, LCD, Timer gibi birçok konuda seçenek bulunmaktadır. (Resim 8) Öncelikle kullanılacak mikroişlemcinin seçilmesi gerekmektedir. (Resim 9)

| File                                                                                                    | note                                                                                                    |
|----------------------------------------------------------------------------------------------------|----------------------------------------------------------------------------------------------------|
| Project Name: G:                                                                                                    | :\STAJ\DenemeCCS\onur_zeybek.c                                                                                                    |
| General<br>Communications<br>SPI and LCD<br>Timers<br>PCHTimers<br>Analog<br>Other<br>Interrupts<br>Drivers<br>I/O Pins<br>High/Low Voltage<br>Intr Oscillator Config<br>Header Files<br>CAN BUS<br>LCD options<br>MOD BUS | Options       Code         Function Seneration       Opening brace on the following line         Opening brace on the same line       Oscilator Frequency:       20.000.000 HZ         Device:       PIC16C74       Oscilator Frequency:       20.000.000 HZ         Code       Integrated Chip Debugging (CO)       Restart WDT during calls to DELAY         Use 16 bit pointers for Full RAM use       One fuse per line with comments         Fuses       Resistor/Capacitor Osc with CLKOUT         Power Up Timer       Code not protected from reading |
|                                                                                                    | Ok Cancel Help                                                                                                    |

Resim 7

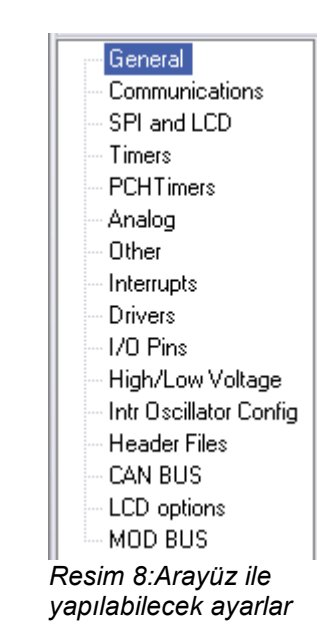

| General<br>—Function Generation         |                                    |
|-----------------------------------------|------------------------------------|
| Opening brace on the following line     |                                    |
| Opening brace on the same line          |                                    |
| Device: PIC16F877A                      | Oscilator Frequency: 20.000.000 HZ |
| Enable Integrated Chip Debugging (ICD)  | Restart WDT during calls to DELAY  |
| Use 16 bit pointers for Full RAM use    | One fuse per line with comments    |
| Fuses                                   |                                    |
|                                         |                                    |
| High speed Usc (> 4mhz)                 | •                                  |
| Power Up Timer                          |                                    |
| Code protected from reads               |                                    |
| 📃 Debug mode for use with ICD           |                                    |
| Reset when brownout detected            |                                    |
| Low Voltage Programming on B3(PIC16) or | B5(PIC18) _                        |

Resim 9: Mikroişlemci ile ilgili ayarların yapılması

ADIM 6: PIC Wizard işlemi sonunda ortaya Resim 10'daki gibi bir görünüm çıkar.

| 9                                                                            |                                                                                                    | PCW      |                   | $\Theta \Theta \Theta$ |
|------------------------------------------------------------------------------|----------------------------------------------------------------------------------------------------|----------|-------------------|------------------------|
|                                                                              | Project Edit Search Options Compile View Tools Debug                                                                                                    | Document | User Toolbar      | 0                      |
| Project                                                                      | PIC Wizard     Create     Open All Files Close Project     Find text in     project     Options                                                                                                    |          |                   |                        |
| onu                                                                          | r_zeybek.c                                                                                                    |          | ,                 |                        |
|                                                                              | <pre>#include "G:\STAJ\DenemeCCS\onur_zeybek.h"</pre>                                                                                                    |          |                   |                        |
| dentif 4                                                                     | raid wain ()                                                                                                    |          |                   |                        |
| iers 5                                                                       | (                                                                                                    |          |                   |                        |
| 6<br>7<br>8<br>9<br>10<br>11<br>12<br>13<br>14<br>15<br>16<br>17<br>18<br>19 | <pre>setup_adc_ports(NO_ANALOGS);<br/>setup_adc(ADC_OFF);<br/>setup_psp(PSP_DISABLED);<br/>setup_spi(FALSE);<br/>setup_timer_0(RTCC_INTERNAL RTCC_DIV_1);<br/>setup_timer_1(T1_DISABLED);<br/>setup_timer_2(T2_DISABLED,0,1);<br/>setup_comparator(NC_NC_NC_NC);<br/>setup_vref(FALSE);<br/>// TODO: USER CODE!!<br/>)</pre> |          |                   |                        |
| - 1                                                                          |                                                                                                    | bek      | G:\5TAJ\DenemeCC  | Stonur_zeybek.c        |
| 0                                                                            |                                                                                                    |          |                   |                        |
| Posim                                                                        | 10: PIC Wizard sonunda görünüm                                                                                                    |          | M Adobe Photoshop | < 🔰 15:49              |

0: PIC Wizard sonunda görünüm

ADIM 7: Kodlar yazıldıktan sonra derleme işlemine geçilir. Derleme işlemi Compile > Compile yolu izlenerek (Resim 11) ya da klavye kısayolu F9'u kullanarak yapılabilir.

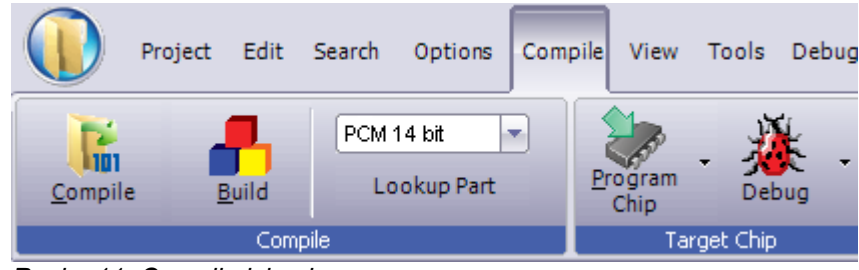

Resim 11: Compile işlemi

ADIM 8: Derleme sonucunda hata ayıklama işlemi için output penceresi kullanılır. (Resim 12) Bu pencere yardımı ile hangi satırlarda ne tür hatalar yaptığımızı görebiliriz.

|                                               | Output      | Θ |
|-----------------------------------------------|-------------|---|
| Memory usage: ROM=1%<br>0 Errors, 0 Warnings. | RAM=2% - 2% |   |
|                                               |             |   |
|                                               |             |   |
|                                               |             |   |
|                                               |             |   |

Resim 12: Hata ayklama işlemi

ADIM 9: Derleme sonunda hata yoksa projenin kayıtlı olduğu dosyada .hex uzantılı bir dosya

oluşur. Bu dosya herhangi bir simülasyon programında denenebilir ya da mikroişlemciye yüklenerek kullanılabilir.

## YARDIM DOSYALARI

CCS C programının yardım bölümüne klavye kısayolu F1 ile ya da sağ üst köşede bulunan soru işareti yardımı ile ulaşılabilir.

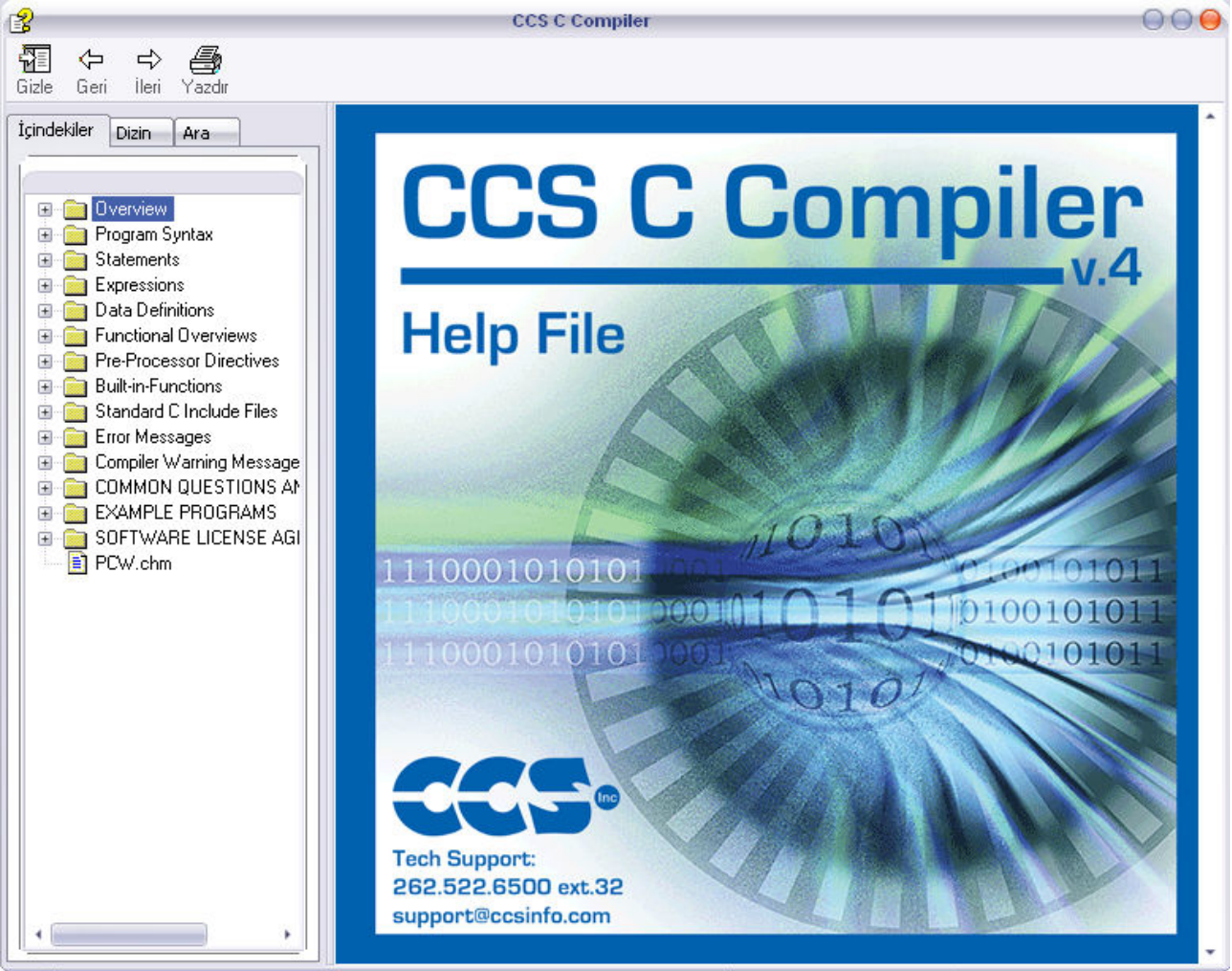

Onur ZEYBEK onur@onrz.net